# **Department Annual Activity Reports**

### Digital Measures

#### Overview

Department Chairs should submit the following two reports to their respective Dean by July 1. Instructors have a deadline of May 31 for updating their individual activities.

- 1. The DEPT: Activities Report by Category is a compilation of department activities according to the categories of teaching, intellectual contributions, service, and honors/awards/recognitions. We recommend you pull this report first to help inform your summary (see steps below).
- 2. The DEPT: Annual Activities Department Level report includes the 300-word summary of departmental and/or programmatic information.

# 1. Run DEPT: Activities Report by Category

Unless there is factually incorrect information, there is no need to clean/edit this document. The Deans understand its purpose. However, it may be a good way to identify information that needs to be cleaned up by your faculty –lack of end dates tends to be a common problem.

- 1. Click Reports > DEPT: Activities Report by Category.
- 2. Select date range (e.g. June 1, 2018 May 31, 2019).
- 3. Whom to Include, click Change Selection and select Your Department.
- 4. Save.
- 5. Select your file format.
- 6. Run Report.
- 7. Report will download.

| C Run DEPT: Activities Report by Category for Your Activities Database - University<br>Download this report's template |                 |                        |                                                                                                    |
|----------------------------------------------------------------------------------------------------|-----------------|------------------------|----------------------------------------------------------------------------------------------------|
| 1                                                                                                    | Date Range      | Start Date             | January                                                                                                    |
|                                                                                                    |                 | End Date               | December • 31 • 2019 •                                                                                             |
| 2                                                                                                    | Whom to Include | Users Selected by      | All<br>Change Selection                                                                                            |
|                                                                                                    |                 | Include These Accounts | Enabled Only                                                                                                    |
| 3                                                                                                    | File Format 😧   | File Format            | Microsoft Word (.doc) •<br>Changes made to the Microsoft Word document <b>will not</b> be reflected in the system. |
|                                                                                                    |                 | Page Size              | Letter O                                                                                                    |

# 2a. Provide/Upload Departmental Information

- 1. Click Activities > Manage Data for Departments > Select your department > Continue > Annual Department Information > Add New Item.
- 2. Update College, and Department Chair information.
- 3. Provide a 200-300 word summary of departmental activities from the past year first dialog box.
- 4. Provide a summary of graduate program activities from the pas year (if applicable) second dialog box.
- 5. Provide an estimate of FTE used for graduate education (if applicable).
- 6. Upload Inclusive Excellence report.
- 7. Replace department policy documents (merit; definition of scholarship) if changes have occurred in the past year.
- 8. Provide additional information regarding the department community partnerships third dialog box.
- 9. Provide additional information on significant department level activities not captured above fourth dialog box.
- 10. Save.

# 2b. Run DEPT: Annual Activities Level report

- 1. Click **Reports > select DEPT: Annual Activities Department Level** (replaces Departmental Activities report).
- 2. Select date range (e.g. June 1, 2018- May 31, 2019).
- 3. Click Change Selection under Whom to Include and select Your Department.
- 4. Save.
- 5. Select your file format.
- 6. Run Report.